## The changelog:

- 1. Add a screen to explain cookie and hat icons.
- 2. Clarify the difference between allergens and restrictions. Allergens are foods that put the user in danger if consumed. Restrictions are foods that the user wants to avoid for personal preference. If the user is following an uncommon diet, it can be manually created by the restrictions option.
- 3. Add a screen that summarizes the user preferences to view without accidentally changing the preferences and give an option to edit.
- 4. Add a save button in preferences page.
- 5. Add back to creating account screen and view list with code screen.
- 6. Change text to "View cart with invite code"
- 7. Add "Leave the cart" option
- 8. Enlarge font in all screens
- 9. Place "meal frequency" option to the recipe.
- 10. Clarify what a "meal frequency" option does: The user can add any recipe to favorites and create a personal recipe. If the user doesn't select it as a favorite the system will not suggest it but the user can add it to the weekly plan. If a meal is frequent the system will suggest the recipe based on the option and available foods at home (which the user has purchased from the cart).
- 11. Show measurements in the preferences page
- 12. Show a precise number in the tracking page
- 13. Show cart items prices based on the selected store.